## Αξιότιμες/οι Κυρίες/Κύριοι,

Σας ενημερώνουμε ότι για να συμμετάσχετε στην εξ αποστάσεως εκπαίδευση, ως φοιτητές στο Τμήμα Μηχανολόγων Μηχανικών του Πανεπιστημίου Θεσσαλίας στο προπτυχιακό και μεταπτυχιακό πρόγραμμα σπουδών, πρέπει να ακολουθήσετε τα παρακάτω βήματα:

1. Το κυριότερο βήμα... ΠΡΕΠΕΙ να έχετε ιδρυματικό λογαριασμό ηλεκτρονικού ταχυδρομείου στο Πανεπιστήμιο Θεσσαλίας (username & password). (Οι νέοι φοιτητές θα παραλάβετε στοιχεία λογαριασμού είτε με αυτοματοποιημένο μήνυμα στο κινητό σας τηλέφωνο είτε από τη Γραμματεία. Θα ενημερωθείτε σχετικά). Αν έχετε λογαριασμό στο Π.Θ. και δεν τον χρησιμοποιείτε πρέπει να βρείτε το password (recovery) και να σιγουρευτείτε ότι έχετε πρόσβαση. Καλή ιδέα είναι να δοκιμάστε το webmail (<u>https://webmail.uth.gr</u>). Εάν έχετε πρόσβαση σε αυτό σημαίνει ότι όλα βαίνουν ομαλά.

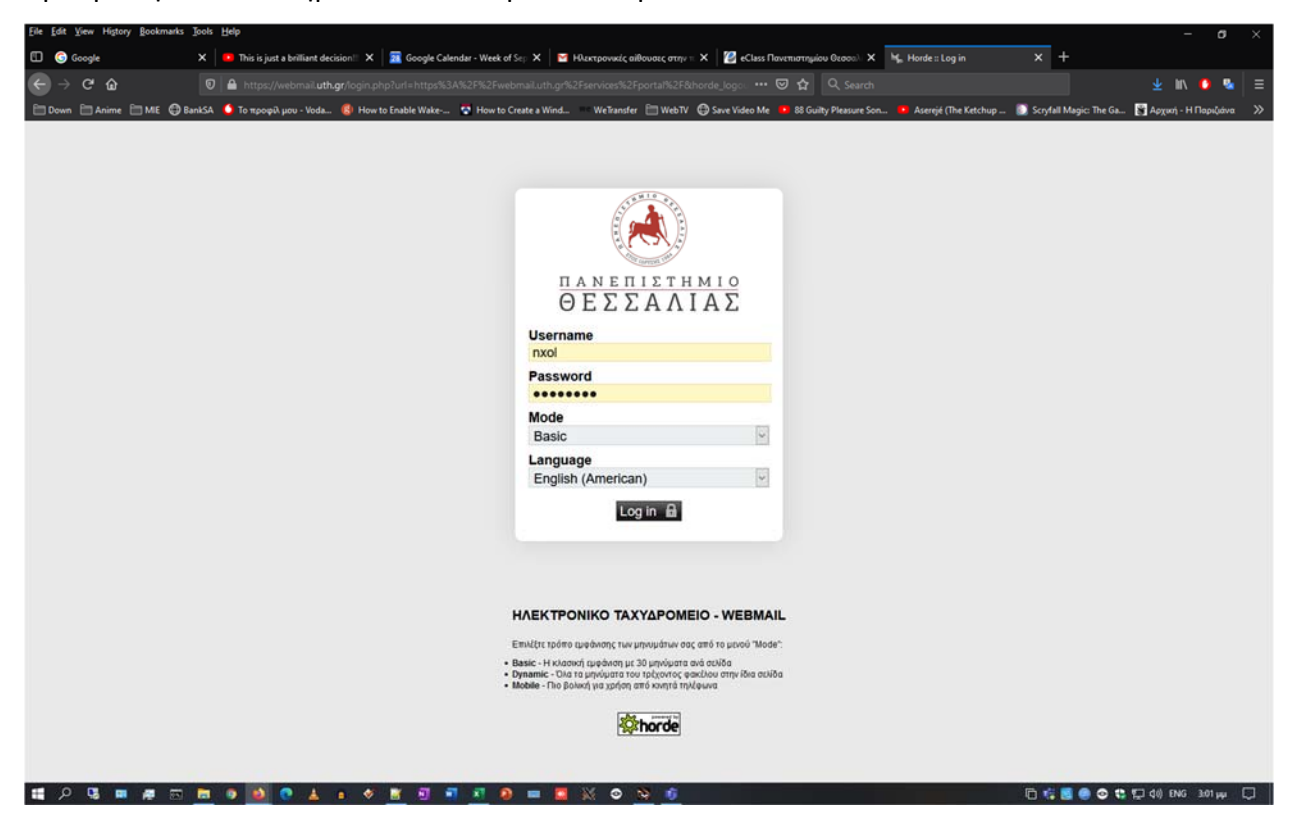

2. Συνδεθείτε στην πλατφόρμα eclass (<u>eclass.uth.gr</u>) με το **ίδιο username & password** του ιδρυματικού σας λογαριασμού.

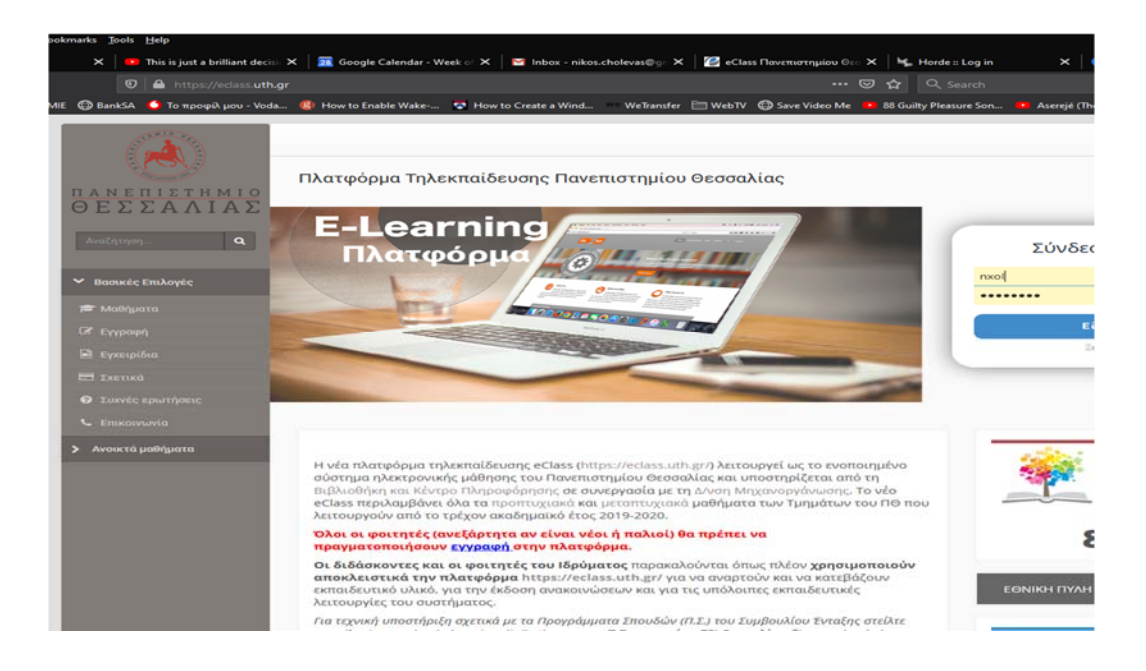

και κάνετε εγγραφή στα μαθήματα που (θα) παρακολουθείτε.

| U Google           | This is just a brilliant decision   | × 20 Google Cal    | endar - Week of 🗙 🔤 Inbox - nikos.cholevas@gr 🗙 🧾                                                                                                    | Class Novemberguiou Geo 🗙 🦷 Horde = Log in   | X Google Con           | tadis X 🕑               | eclass Havenuothjulou Geo | ^ T  |
|--------------------|-------------------------------------|--------------------|----------------------------------------------------------------------------------------------------|----------------------------------------------|------------------------|-------------------------|---------------------------|------|
| ∋⇒୯ଜ               | 🛛 🔒 https://eclass.uth.g            |                    |                                                                                                    | 🖉 🚥 🖾 🔍 Search                               |                        | _                       | U\ 🖸 🦉                    | • =  |
| 🗎 Down 📄 Anime 🛅 M | IE 🔀 BankSA 🧯 Το προφίλ μου - Voda. | 🥵 How to Enable    | Wake 😨 How to Create a Wind 🛛 WeTransfer 🗎 We                                                                                                    | bTV 🕒 Save Video Me 😐 88 Guilty Pleasure Son | 😐 Aserejé (The Ketchup | Scryfall Magic: The Ga. | 🛐 Αρχική - Η Παριζιάνα    | a >> |
|                    | A CONTRACTOR                        |                    |                                                                                                    |                                              |                        | 高 nxol 호                |                           |      |
|                    |                                     |                    |                                                                                                    |                                              |                        |                         |                           |      |
|                    | ΠΑΝΕΠΙΣΤΗΜΙΟ                        | W Portfolio / Cour | se Selection                                                                                                    |                                              |                        |                         |                           |      |
|                    | ΘΕΣΣΑΛΙΑΣ                           | User portfo        | lio                                                                                                    |                                              |                        |                         |                           |      |
|                    | SearchQ                             | Course Select      | ion                                                                                                    |                                              |                        |                         |                           |      |
|                    |                                     |                    |                                                                                                    |                                              |                        | + Back                  |                           |      |
|                    | ✓ Basic Options                     | Category: Do       | νεπιστήμιο Θεοσολίος » Τμήμο Μονσκολόνων Μονσ                                                                                                    | οικών » Πορπτυχισκό Πρόγραμμα Στουδών        |                        |                         |                           |      |
|                    | 🗯 Courses List                      | enconj             | encoulter account of the self-accounter of No.                                                                                                    | and a choise of an ababba process.           |                        |                         |                           |      |
|                    | Available Manuals                   | Registration       | Code                                                                                                    |                                              | Teacher                | Туре                    |                           |      |
|                    | E About                             |                    | AFTAIKA I (MIE_U_101)                                                                                                    |                                              | ΚΕΧΑΓΙΑ ΟΛΓΑ           | <b>_</b>                |                           |      |
|                    | Frequently Asked Questions          |                    | AFFAIKA II (MIE_U_102)                                                                                                    |                                              | ΚΕΧΑΓΙΑ ΟΛΓΑ           | <b>e</b>                |                           |      |
|                    | Contact                             |                    | ΑΚΕΡΑΙΟΣ ΠΡΟΓΡΑΜΜΑΤΙΣΜΟΣ & ΣΥΝΔΥΑΣΤΙΚΗ ΒΕ                                                                                                    | NTIETOROHEH (MIE_U_103)                      | ΣΑΧΑΡΙΔΗΣ ΓΕΩΡΠΟΣ      | <b>A</b>                |                           |      |
|                    | > User Options                      |                    | ΑΞΙΟΠΙΣΤΙΑ & ΣΥΝΤΗΡΗΣΗ ΤΕΧΙΝΟΛ. ΣΥΣΤΗΜΑΤΩΝ                                                                                                    | MIE_U_105)                                   | ΠΑΝΤΕΛΗΣ ΔΗΜΗΤΡΙΟ      | <b>€</b> 30             |                           |      |
|                    | > Onen Courses                      |                    | ΑΡΙΘΜΗΤΙΚΕΣ ΜΕΘΟΔΟΙ (ΜΙΕ_U_106)                                                                                                    |                                              | ΒΑΛΟΥΓΕΩΡΓΗΣ ΔΗΜΙ      |                         |                           |      |
|                    | A Contraction                       |                    | ΑΣΤΟΧΙΕΣ ΜΗΧΑΝΟΛΟΓΙΚΩΝ ΣΤΟΙΧΕΙΩΝ ΚΑΙ ΚΑΤΑΣ                                                                                                    | EYON (MIE_U_107)                             | ZEPBAKH ANNA           | <b>A</b>                |                           |      |
|                    |                                     |                    | Ασφάλεια στην Εργασία (ΜΙΕ_U_180)                                                                                                    |                                              | ΚΟΥΚΟΥΜΠΛΙΑΚΟΣ ΙΩ      | ANNHE                   |                           |      |
|                    |                                     |                    |                                                                                                    |                                              |                        |                         |                           |      |
|                    |                                     |                    | AYTOMATOE EAEFXOE (MIE_U_108)                                                                                                    |                                              | Αμπουντώλας Κωνστο     | ιντίνος 🔒               |                           |      |
|                    |                                     |                    | AYTOMATOE EAEFXOE (MIE_U_108)<br>BIOTEXNOAOFIA KAI EMBIOMHXANIKH (MIE_U_109)                                                                                                    |                                              | Αμπουντώλας Κωνστο     |                         |                           |      |
|                    |                                     |                    | AYTOMATOE EAETXOZ (MIE_U_108)<br>BIOTECNOAOFIA KAI EMBIOMHXANIKH (MIE_U_109)<br>FAAAIKA ( (MIE_U_110)                                                                                     |                                              | Αμπουντώλας Κωνστο     |                         |                           |      |
|                    |                                     |                    | AYTOMATOE EAEFXO2 (MIE,U_108)<br>BIOTEXNOAOFIA KALEMBIOM/XANIXH (MIE,U_109)<br>FAAAIKA I (MIE,U_110)<br>FAAAIKA II (MIE,U_111)                                                            |                                              | Αμπουντώλας Κωνστο     |                         |                           |      |
|                    |                                     |                    | AYTOMATOE EAEYXOZ (MIE_U_106)<br>BIOTEONOAOTIA KAI EMBIOMIYGANIKH (MIE_U_109)<br>TAANIKA I (MIE_U_110)<br>TAANIKA II (MIE_U_111)<br>TEPMANIKA I (MIE_U_112)                               |                                              | Αμπουντώλας Κωνστο     |                         |                           |      |
|                    |                                     |                    | AYTOMATOE EAEYXOZ (MIE_U_108)<br>BIOTEONOAOFIA KAI EMBIOMIYGANIKH (MIE_U_109)<br>FAANIKA II (MIE_U_110)<br>FAANIKA II (MIE_U_111)<br>TEPMANIKA II (MIE_U_112)<br>FEPMANIKA II (MIE_U_113) |                                              | Αμπουντώλας Κωνστο     |                         |                           |      |

**ΠΡΟΣΟΧΗ** στη γραμμή Κατηγορία (Category) να έχετε το σωστό τμήμα και πρόγραμμα σπουδών.

ΠΡΟΣΟΧΗ κάποια από τα μαθήματα στο τέλος της γραμμής τους έχουν "ανοιχτό" λουκέτο ενώ άλλα έχουν κλειδωμένο. Στα ανοικτά κάνετε κατευθείαν εγγραφή στα κλειδωμένα περιμένετε έγκριση από τον διδάσκοντα.

3. Για να συνδεθείτε στην πλατφόρμα TEAMS πρέπει να κάνετε τα παρακάτω βήματα προσεκτικά:

α. Πάτε στο ΔΗΛΟΣ.

https://delos365.grnet.gr/

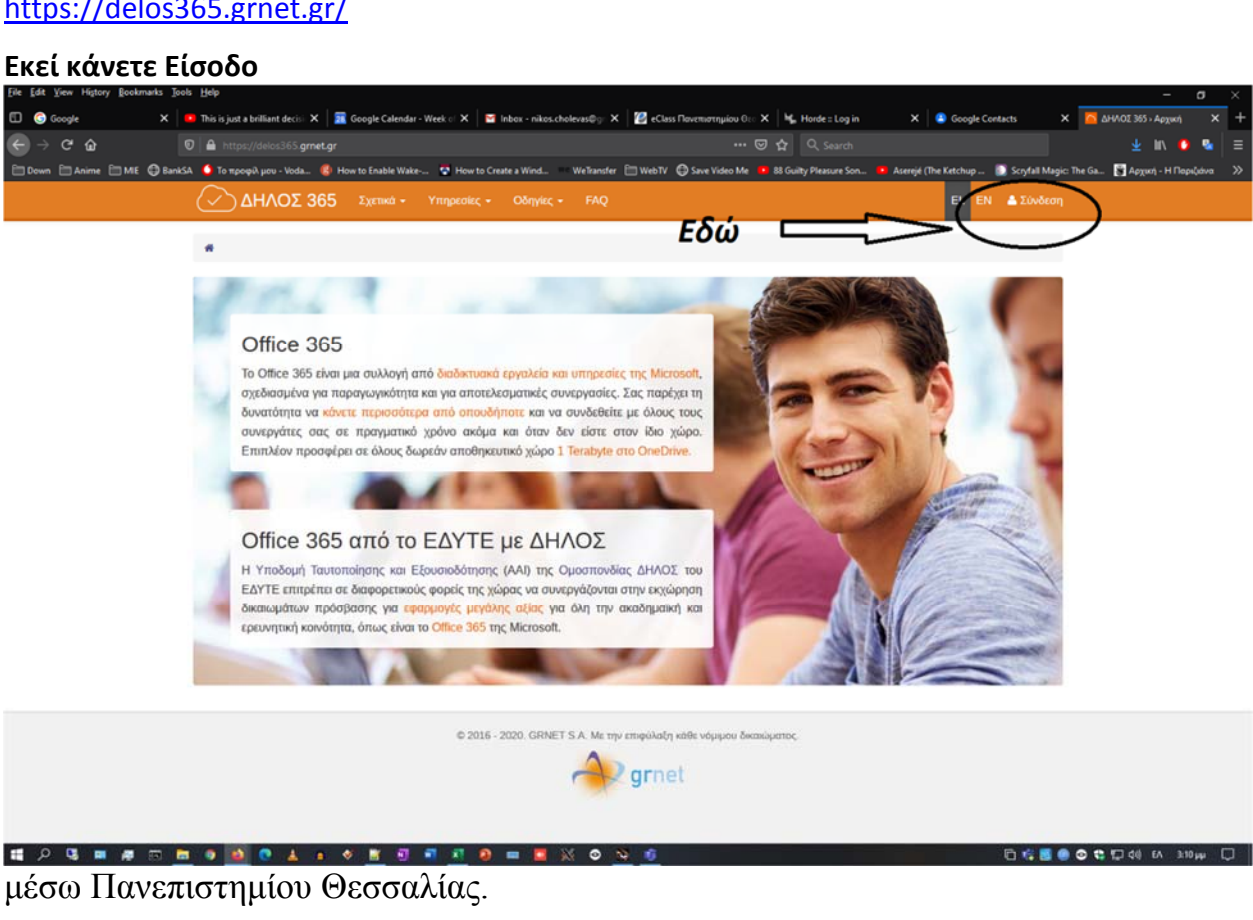

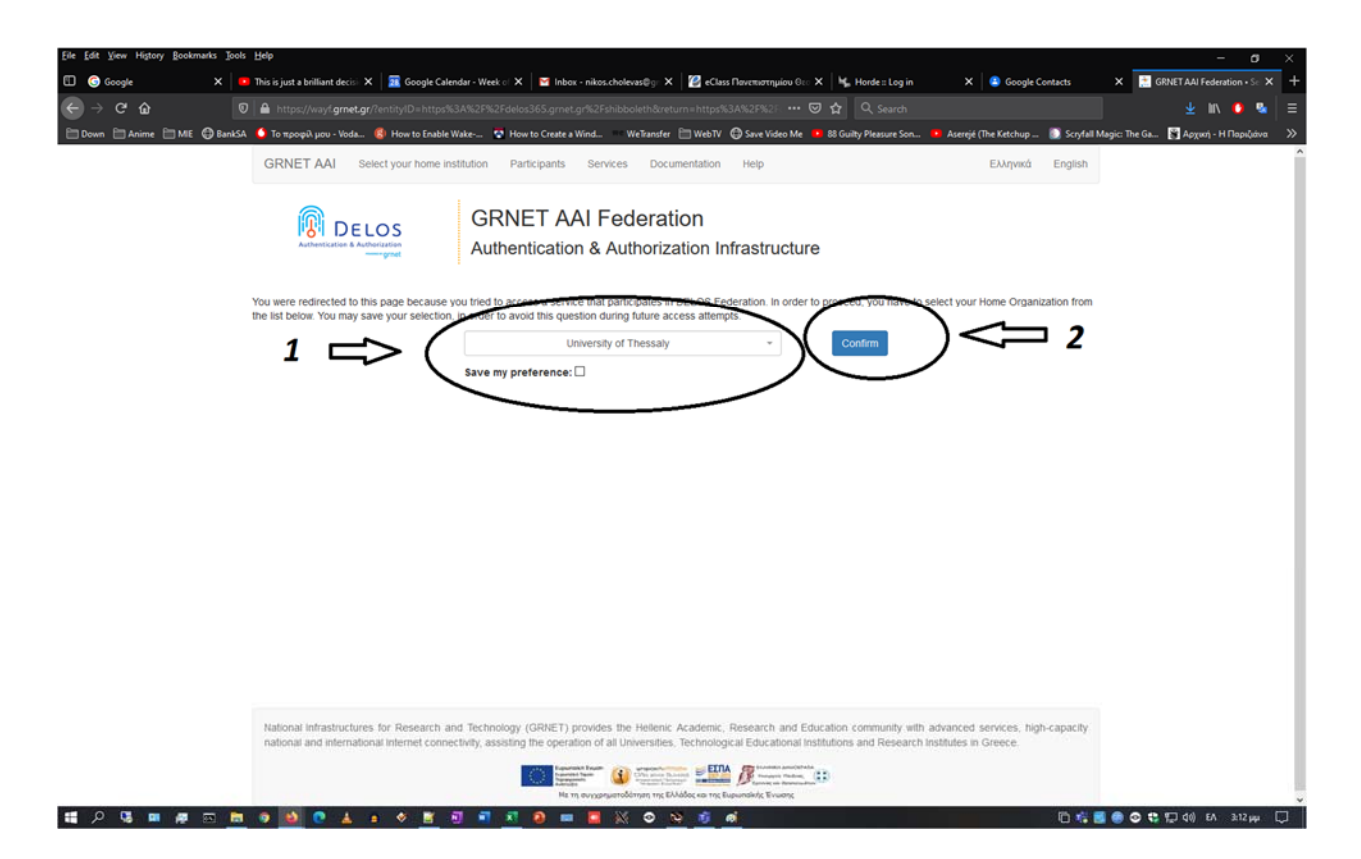

με τα username & password από το ιδρυματικό σας email...

| Organization of the state data is a constrained of the state of the state o                             | Eile Edit View History Bookmarks                                                  | Tools Help                                                                                                    |                                                                                                    | – ø ×                                                                                                    |  |  |  |  |  |  |
|----------------------------------------------------------------------------------------------------|-----------------------------------------------------------------------------------|----------------------------------------------------------------------------------------------------|----------------------------------------------------------------------------------------------------|----------------------------------------------------------------------------------------------------|--|--|--|--|--|--|
| Control of the standard control of the standard control of the standar                             | 🗊 🌀 Google                                                                        | 🗙 📔 🚥 This is just a brilliant decisi 🗙 🛛 🧱 Google Calendar - Week of 🗙 🛛 😭 Inbox -                                                              | nikos.cholevas@gr 🗙 🛛 😰 eClass Πανεπιστημίου Θεο 🗙 🛛 💺 Horde :: Log in                                                                                                    | X 🙆 Google Contacts Χ Πιστοποίηση στις υπηρεσίες τ 🗙 🕂                                                            |  |  |  |  |  |  |
|                                                                                                    | ← → ♂ ☆                                                                           | 🔞 🔺 https://aai. <b>uth.gr/</b> idp/Authn/UserPassword                                                                                           |                                                                                                    | 🛨 III. 💿 💀 🚍                                                                                                    |  |  |  |  |  |  |
| <image/>                                                                                                    | 🛅 Down 🛅 Anime 🛅 MIE 🖨                                                            | BankSA 🧯 Το προφίλ μου - Voda 😢 How to Enable Wake 😵 How to Create a W                                                                           | nd 💿 WeTransfer  🗎 WebTV 🔀 Save Video Me 💶 88 Guilty Pleasure Son 🕯                                                                                                    | א Serejé (The Ketchup 🚺 Scryfall Magic: The Ga 🛐 אַסְאָאָאָין - H Παριζιάνα 🔅                                     |  |  |  |  |  |  |
| I Gaveniori fuio O ecoradia;<br>Vinobaji fauronalijanji kai Egouanočarijanji<br>Jaš<br>Vinobaji fauronalijanji kai Egouanočarijanji<br>Jaš<br>Jaš<br>Jaš<br>Jaš<br>Jaš<br>Jaš<br>Jaš<br>Jaš                                                                                                    |                                                                                   |                                                                                                    |                                                                                                    |                                                                                                    |  |  |  |  |  |  |
| Knođavit Turonolijanja kri Ežavandotijanja   Jas   Jas<                                                                                                    |                                                                                   | П                                                                                                    | ανεπιστήμιο Θεσσαλίας                                                                                                    |                                                                                                    |  |  |  |  |  |  |
| <ul> <li>Ειςλόσσε τον κυδικό σος:</li> <li>Σρωδζεσθε βοήθιας:</li> <li>DELOS 365 brings together GRNET's DELOS Identity Federation and Office 365</li> <li>Έχετε ζητήσε να συνδεθείτε σε unapcela nou anarel την τουτοποίησή σας ως έγκυρο χρήστη του Πανεπιστημίου Θεσσαλίας.</li> </ul> Προσοχή! Έχοντας τουτοποιηθεί επιτυχώς θα έχετε τη δυνατότητα να συνδεθείτε στις λοιπές συνεργοζόμενες unapcelaς χωρίς να χρασστεί να εισόγετε ξανά τα στοιχεία σας μέχρι να κλείσετε εντελώς το φυλλομετρητή (web browser) ας. Για την προστασία των προσωτικών σας δεδομένων και την αποτροπή μη εξουσιοδοτημένης χρήσης από τρίτους, φροντίστε να κλείσετε όλα τα παράθυρα του φυλλομετρητή σας όταν ολοκληρώσετε την εργασία σας. Για την προστασία των προσωτικών σας δεδομένων και την αποτροπή μη εξουσιοδοτημένης χρήσης από τρίτους, φροντίστε να κλείσετε όλα τα παράθυρα του φυλλομετρητή σας όταν ολοκληρώσετε την εργασία σας. Για την προστασία των προσωτικών σας δεδομένων και την αποτροπή μη εξουσιοδοτημένης χρήσης από τρίτους, φροντίστε να κλείσετε όλα τα παράθυρα του φυλλομετρητή σας όταν ολοκληρώσετε την εργασία σας.                                                                                                    |                                                                                   | Υποδομή                                                                                                    | Ταυτοποίησης και Εξουσιοδότησης           Ζητήσατε πρόσβαση σε DELOS           365           Όνομα χρήστη / Username           του           Συνθηματικό / Password           Εσοδος / Logn |                                                                                                    |  |  |  |  |  |  |
| <ul> <li>&gt; Xpučkođe Bohlena;<br/>DELOS 365 brings together GRNET's DELOS Identity Federation and Office 365</li> <li>- Extre čijitjoti vo ouvčedite ce unipecila nou anard triv touronolijanj ood uv čyvupo xphotti tou Navenortujulou Ocoodulac.</li> <li>Inponoxýti Exovrac touronoinfieli entruxkic 88 éxtre tri duvatóritrita va ouvčedite oric, konéc ouvepvočujevec unipecila sou prososti va zasoverte čavá tra orovada oac ježan va kulatere evretkic to quukkojjet priti (web browser) oac.</li> <li>Ina triv npootanitači tour npootanitkův oac čečoujevav kat itru anotponí jun ečoudiočornjučivic, zapísní aná tpřítouc, oppovitote va kulatere čává tra napáđupa tou gukkojjet priti do čá tra okvechopeňota oac.</li> <li>- Extre čiji do tvo zitru oznatovánite sou ovechopeňotni teva</li> <li>- Extre čiji do tvo zitru ovechopeňotni teva</li> <li>- Extre čiji do tvo zitrupi o začevonnostve</li> </ul>                                                                                                    |                                                                                   |                                                                                                    | Σεχάσατε τον κωδικό σας;                                                                                                    |                                                                                                    |  |  |  |  |  |  |
| DELOS 365 brings together GRNET's DELOS Identity Federation and Office 365<br>Έχετε ζητήσα να συνδεθέτε σε υπηρεσία που απαιτέ την ταυτοποίησή σας ως έγκυρο χρήστη του Πανεπιστημίου Θεσσαλίας.<br>Προσοχή! Έχοντας ταυτοποιηθέ! επιτιχώς θα έχετε τη δυνατότητα να συνδεθέτε στις λοιπές συνεργαζόμενες υπηρεσίες χωρίς να χριαστεί να εσόγετε ξανά τα στοιχεία σας μέχρι να κλείσετε εντελώς το φυλλομετρητή (web browser)<br>ας.<br>Για την προστασία των προσωπικών σας δεδομένων και την αποτροπή μη εξουσιοδοτημένης χρήσης από τρίτους, φροντίστε να κλείσετε όλα τα παράθυρα του φυλλομετρητή σας όταν ολοκληρώσετε την εργασία σας.<br>Για την προστασία των προσωπικών σας δεδομένων και την αποτροπή μη εξουσιοδοτημένης χρήσης από τρίτους, φροντίστε να κλείσετε όλα τα παράθυρα του φυλλομετρητή σας όταν ολοκληρώσετε την εργασία σας.<br>Για την προστασία των προσωπικών σας δεδομένων και την αποτροπή μη εξουσιοδοτημένης χρήσης από τρίτους, φροντίστε να κλείσετε όλα τα παράθυρα του φυλλομετρητή σας όταν ολοκληρώσετε την εργασία σας.<br>Για την προστασία Έχοι το το το το το συνδια το το το το το το το το συνδεθέτε την εργασία του το το το το το το το το το το το το το                                                                                                    |                                                                                   |                                                                                                    | Χρειάζεσθε βοήθεια;                                                                                                    |                                                                                                    |  |  |  |  |  |  |
| Exerce ζητήσει να συνδεθείτε σε unηρεσία nou anard την ταυτοποίησή σας ως έγκυρο χρήστη του Πανεπιστημίου Θεσσαλίας.<br>Προσοχή! Εχοντας ταυτοποιηθεί εππυχώς θα έχετε τη δυνατότητα να συνδεθείτε στις λοπές συνεργαζόμενες unηρεσίες χωρίς να χροσιτεί να εκόγετε ξανά τα στοιχεία σας μέχρι να κλείσετε εντελώς το φυλλομετρητή (web browser)<br>ας.<br>Για την προστασία των προσωπικών σας δεδομένων και την αποτροπή μη εξουσιοδοτημένης χρήσης από τρίτους, φροντίστε να κλείσετε όλα τα παράθυρα του φυλλομετρητή αας όταν ολοκληρώσετε την εργασία σας.<br>Για την προστασία των προσωπικών σας δεδομένων και την αποτροπή μη εξουσιοδοτημένης χρήσης από τρίτους, φροντίστε να κλείσετε όλα τα παράθυρα του φυλλομετρητή αας όταν ολοκληρώσετε την εργασία σας.<br>Για την προστασία των προσωπικών σας δεδομένων και την αποτροπή μη εξουσιοδοτημένης χρήσης από τρίτους, φροντίστε να κλείσετε όλα τα παράθυρα του φυλλομετρητή ας όταν ολοκληρώσετε την εργασία σας.<br>Για την προστασία των προσωπικών σας δεδομένων και την αποτροπή μη εξουσιοδοτημένης χρήσης από τρίτους, φροντίστε να κλείσετε όλα τα παράθυρα του φυλλομετρητή ας όταν ολοκληρώσετε την εργασία σας.<br>Για την προστασία των προσωπικών σας διαδομένων και την αποτροπή μας δυρίας στημένης χρήσης από τρίτους, φραντίστε να κλείσετε όλα τα παράθυρα του φυλλομετρητή ας όταν ολοκληρώσετε την εργασία σας.<br>Για την προστασία των προσωπικών σας διαδομένων και την αποτροπή μη εξουσιοδοτημένης χρήσης από τρίτους φραντίστα του καλείσετε όλα τα παράθυρα του φυλλομετρητή ας όταν ολοκληρώσετε την εργασία σας.<br>Για την προσιατίζεται του του στο του στου στου στου στο στου στου                                                                                                    |                                                                                   | DELOS 365 brings tog                                                                                                    | ether GRNET's DELOS Identity Federation and Office 365                                                                                                    |                                                                                                    |  |  |  |  |  |  |
| Προσοχή! Έχοντας τουτοποιηθεί επιτυχώς θα έχετε τη δυνατότητα να συνδεθείτε στις λοιπές συνεργοζόμενες υπηρεσίες χωρίς να χρειαστεί να εσάγετε ξανά τα στοιχεία σας μέχρι να κλείσετε εντελώς το φυλλομετρητή (web browser)<br>ας.<br>Για την προστασία των προσωπικών σας δεδομένων και την αποτροπή μη εξουσιοδότημένης χρήσης από τρίτους, φροντίστε να κλείσετε όλα τα παράθυρα του φυλλομετρητή σας όταν ολοκληρώσετε την εργασία σας.<br>Για την προστασία των προσωπικών σας δεδομένων και την αποτροπή μη εξουσιοδότημένης χρήσης από τρίτους, φροντίστε να κλείσετε όλα τα παράθυρα του φυλλομετρητή σας όταν ολοκληρώσετε την εργασία σας.<br>Για την προστασία των προσωπικών σας δεδομένων και την αποτροπή μη εξουσιοδότημένης χρήσης από τρίτους, φροντίστε να κλείσετε όλα τα παράθυρα του φυλλομετρητή σας όταν ολοκληρώσετε την εργασία σας.<br>Για την προστανία των προσωπικών σας δεδομένων και την αποτροπή μη εξουσιοδοτημένης χρήσης από τρίτους, φροντίστε να κλείσετε όλα τα παράθυρα του φυλλομετρητή σας όταν ολοκληρώσετε την εργασία σας.<br>Για την προστανία των προσωπικών σας δεδομένων και την αποτροπή μη εξουσιοδοτημένης χρήσης από τρίτους, φροντίστε να κλείσετε όλα τα παράθυρα του φυλλομετρητή σας όταν ολοκληρώσετε την εργασία σας.<br>Για την προστανήσει του το συσταν σασια το του συστανήσει στο τη το του συστανήσει τη την προσταγία πος συστανόσει στο συστανήσει στο συστανήσει στο συστανήσει την εργασία στο συστανήσει στο συστανήσει την προστανήσει στο συστανήσει στο συστανήσει στο συστανήσει στο συστανήσει στο συστανήσει στο συστανήσει στο συστανήσει στο συστανήσει στο συστανήσει στο συστανήσει στο συστανήσει στο συστα συστα συστανήσει στο συστανήσει στο συστανήσει στο συστανήσει στο συστανήσει στο συστα συστα συσ |                                                                                   | Έχετε ζητήσει να συνδεθείτε σε υπηρεσία ποι                                                                                                    | απαιτεί την ταυτοποίησή σας ως έγκυρο χρήστη του Πανεπιστημία                                                                                                    | υ Θεσσαλίας.                                                                                                    |  |  |  |  |  |  |
|                                                                                                    | <b>Προσοχή!</b> Έχοντας τουτοποιη<br>ασς.<br>Για την προστασία τω <b>ν</b> προσωι | θεί επιτυχώς θα έχετε τη δυνατότητα να συνδεθείτε στις λοιπές συνεργ<br>ικών σας δεδομένων και την αποτροπή μη εξουσιοδοτημένης χρήσης<br>κατατο | αζόμενες υπηρεσίες <b>χωρίς</b> να χρειαστεί να εισάγετε ξανά τα στοιχεί<br>από τρίτους, <b>φροντίστε να κλείσετε όλα τα παράθυρα του φυλ</b>                                               | α σας μέχρι να κλείσετε εντελώς το φυλλομετρητή (web browser)<br>λομετρητή σας όταν ολοκληρώσετε την εργασία σας. |  |  |  |  |  |  |
|                                                                                                    | 🖬 🔎 🖫 🛤 📼                                                                         |                                                                                                    |                                                                                                    | 🕞 🎼 📕 <table-row> 🗢 😋 🛟 💭 dii) ENG 3.14 pp. 📿</table-row>                                                         |  |  |  |  |  |  |

Με την είσοδό σας αυτόματα δημιουργείται για λογαριασμό σας το <u>username@o365.uth.gr</u> που είναι απαραίτητο για την σύνδεση στο MS-TEAMS.

## Αν θέλετε μπορείτε να κατεβάσετε και το microsoft office 365 χωρίς χρέωση.

β. Κατεβάστε και εγκαταστήστε το MS-TEAMS.

γ. Η είσοδος στο MS-TEAMS γίνεται ως εξής: Σας ρωτά το account σας όπου εισάγετε <u>username@uth.gr</u>. Σας πάει στην σελίδα του UTH να δώστε username & password (δείτε την αμέσως προηγούμενη εικόνα). Αφού τα δώστε επιτυχώς ανοίγει το TEAMS.

δ. ΠΡΕΠΕΙ να συνδεθείτε στις Ομάδες (TEAMS) των μαθημάτων σας. Αυτό γίνεται με τους κωδικούς TEAM CODES που θα βρείτε είτε στην ηλεκτρονική γραμματεία δίπλα στα ονόματα των μαθημάτων είτε στο eclass του μαθήματος στις ανακοινώσεις.

Καλή επιτυχία και αν αντιμετωπίσετε πρόβλημα επικοινωνήστε με τον κ. Χολέβα Νικόλαο 24210 74362, e-mail: <u>nxol@mie.uth.gr</u> .

**Υ.Γ.** Μπορείτε να βρείτε πολλές πληροφορίες και καλές ιδέες για πρακτικές της τηλεκπαίδευσης στο <u>https://it.uth.gr/content/ex-apostaseos-mathimata</u>.